| Google    |                                      |                                                                        |                                | III 0 (                                                     | D   |
|-----------|--------------------------------------|------------------------------------------------------------------------|--------------------------------|-------------------------------------------------------------|-----|
| Google 帳戶 |                                      |                                                                        |                                | 這個線戶是由 gm.nttu.edu.tw 所管理。<br>酸解詳情                          |     |
|           |                                      | G M 🧿 Ҟ 🚥                                                              |                                | ic-test lic-test<br>lic-test@gm.nttu.edu:<br>釋私俚設定<br>【此的版戶 | .tw |
|           | 透過這個資訊主頁                             | lic-test lic-test總好:<br>管理及保護您的帳戶,確(<br>1,進而妥善保護資料安全、保障您的應私權,並指定<br>質。 | 呆帳戶安全無虞,<br>Google 可以如何使用您的資訊称 |                                                             |     |
|           | 登入和安全性     >                         | 3 個人資訊和隱私權 >                                                           | 🔅 帳戶偏好設定                       | 新增帳戶 登出                                                     | d   |
|           | 管理您的密碼和 Google 帳戶存取權設定。<br>登入 Google | 管理您的分享設定以及我們用於為您提供個人化服務的資料。                                            | 調整帳戶設定,例如付款方式、<br>選項。          | 語言和儲存空間                                                     |     |

步驟 1.登入帳戶→點選<我的帳戶>

# 步驟 2.點選<登入和安全性>

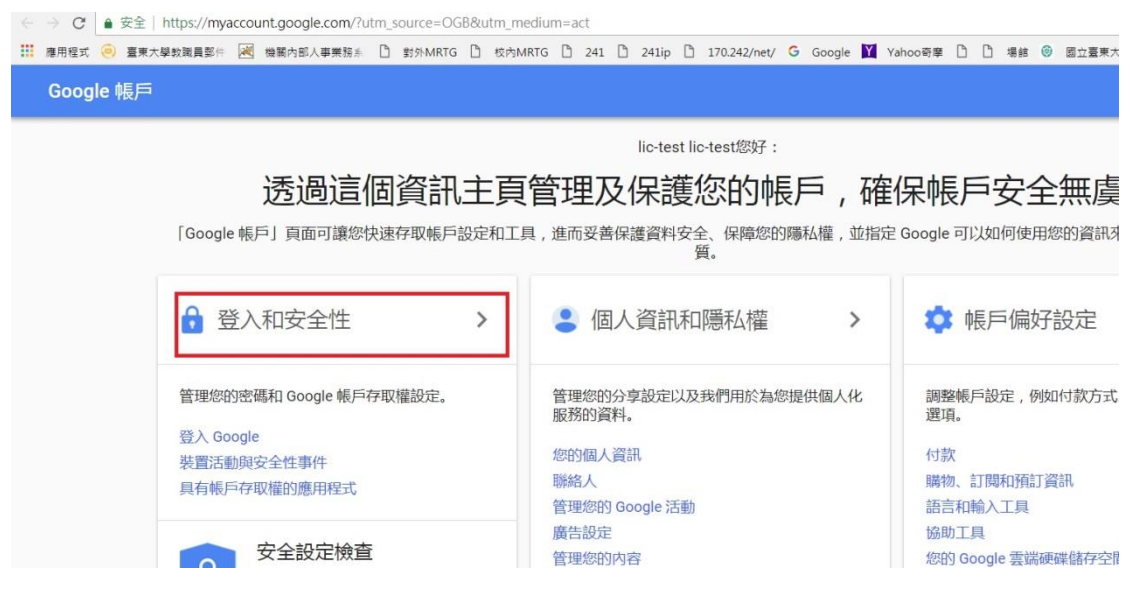

## 步驟 3.兩階段驗證由關閉→開啟

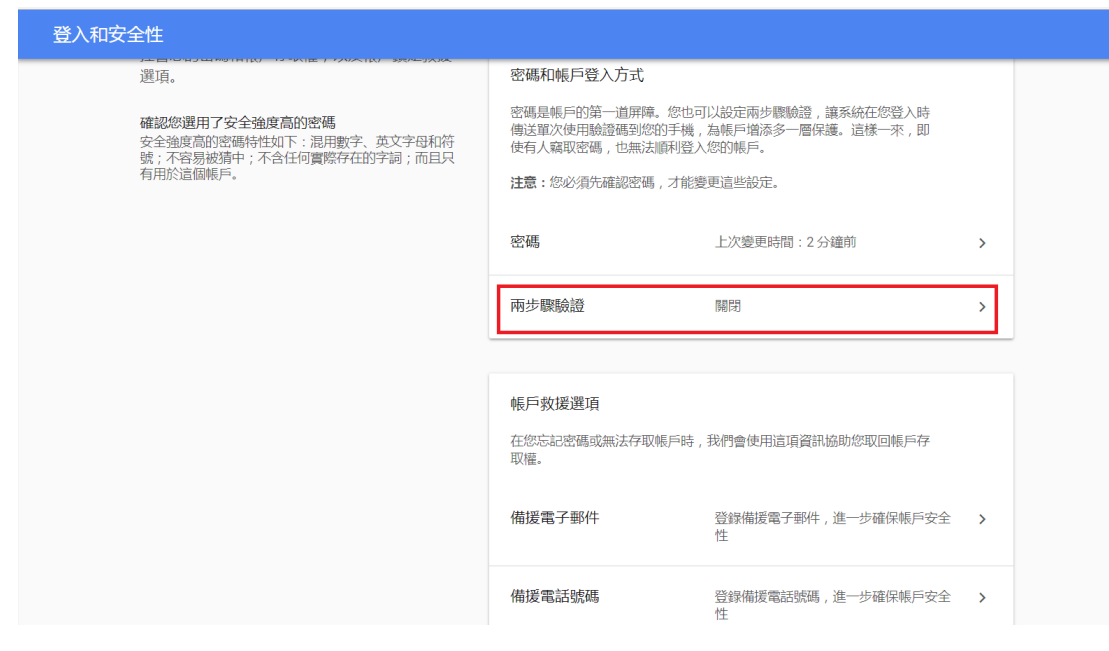

## 步驟 4.開始檢查

| ÷ | 兩步驟驗證                     |                                         |      |
|---|---------------------------|-----------------------------------------|------|
|   |                           |                                         |      |
|   | 透過兩步驟驗記<br>每次登入 Google 編月 | 登機制保護您的帳戶                               |      |
|   |                           | 增添多一層防護<br>輸入您的密碼以及系統傳送到您手機的專屬驗證碼。      |      |
|   |                           | 防止帳戶遭到不肖人士入侵<br>即使有人取得您的密碼,也無法直接登入您的帳戶。 |      |
|   |                           |                                         | 開始檢查 |

步驟 5.重新登入

| <ul> <li>lic-test@gm.nttu.edu.tw</li> <li>如要繼續操作,請先驗證您的身分</li> <li>輸入您的密碼</li> <li>忘記密碼?</li> </ul> | lic-test lic-test       |    |
|----------------------------------------------------------------------------------------------------|-------------------------|----|
| 如要繼續操作,請先驗證您的身分<br>輸入您的密碼<br>                                                                       | lic-test@gm.nttu.edu.tw | ~  |
| 輸入您的密碼<br>                                                                                          | 如要繼續操作,請先驗證您的身分         |    |
| 忘記密碼? 繼續                                                                                            | 輸入您的密碼                  |    |
|                                                                                                    | 忘記密碼?                   | 繼續 |
|                                                                                                    |                         |    |

步驟 6.輸入手機號碼及選擇驗證方式(本範例是簡訊)

| ÷ | 兩步驟驗證                                                                 |
|---|-----------------------------------------------------------------------|
|   |                                                                       |
|   | 設定電話                                                                  |
|   | 您要使用哪一組電話號碼?                                                          |
|   | 097                                                                   |
|   | Google 只會將這組號碼用於確保帳戶安全。<br>請勿使用 Google Voice 號碼。<br>您可能需要支付簡訊和數據傳輸費用。 |
|   | 您要透過哪一種方式取得驗證碼?                                                       |
|   | ● 傳送簡訊 ● 電話                                                           |
|   | 步驟1(共3步) 下一步                                                          |

## 步驟 7. 輸入手機上的驗證碼

| ÷ | 兩步驟驗證                                                    |          |     |
|---|----------------------------------------------------------|----------|-----|
|   |                                                          |          |     |
|   | 験證電話號碼 Google 已透過簡訊將驗證碼傳 輸入驗證碼  Add 2000年  沒有收到登入驗證問題嗎?重 | 送到 097   |     |
|   | 返回                                                       | 步驟2(共3步) | 下一步 |

#### 步驟 8.驗證完畢,開啟兩步驗證

| ÷ | 兩步驟驗證                                                            |
|---|------------------------------------------------------------------|
|   |                                                                  |
|   | 操作成功!要啟用兩步驟驗證嗎?                                                  |
|   | 現在您已瞭解兩步驟驗證的運作方式,要為您的 Google 帳戶 lic-test@gm.nttu.edu.tw 啟用這項功能嗎? |
|   | 步驟3(共3步) 開啟                                                      |

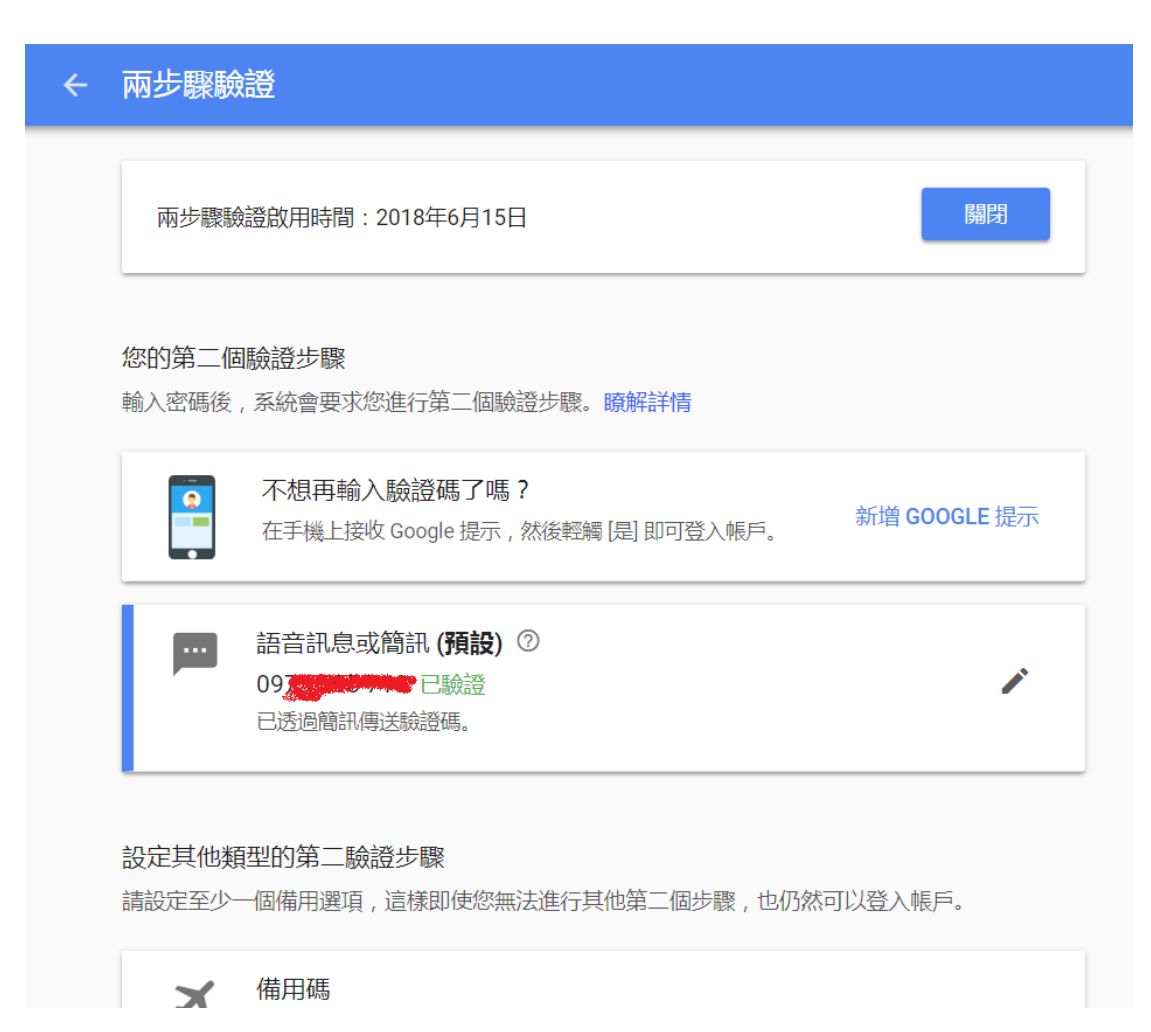

## 步驟 9.再回<我的帳戶>→<登入和安全性>填入備援電子郵件

| Google 帳戶        | 登入和安全性 |                                            |                         |   |
|------------------|--------|--------------------------------------------|-------------------------|---|
| 欢迎使用             |        | 密碼                                         | 上次變更時間:7分鐘前             | > |
| 登入和安全性           |        | 兩步驟驗證                                      | 啟用時間:3分鐘前               | > |
| 登入 Google        |        |                                            |                         |   |
| 裝置活動與安全性事件       |        | 應用程式密碼                                     | 無                       | > |
| 具有帳戶存取權的應用程<br>式 |        |                                            |                         |   |
|                  |        |                                            |                         |   |
| 人資訊和隐私催          |        | 帳戶救援選項                                     |                         |   |
| 您的個人資訊           |        | 大阪たうな歴史もかがた方面を目示の                          |                         |   |
| 聯絡人              |        | 1112/03/03/03/03/03/17-03/19/10/19/<br>取權。 | 4,我们曾吃用這項員而防助必承担限产行     |   |
| 管理您的 Google 活動   |        |                                            |                         |   |
| 廣告設定             |        | 供採集之報件                                     | 登姆佛授雪子和舟 准一中疏倪相后应令      |   |
| 理您的内容            |        | THUR HE J SHIT                             | 豆球捕捉喝了到什,進一步確保被广义主<br>性 | _ |
| 5偏好設定            |        |                                            |                         |   |
| 付款               |        | 備援電話號碼                                     | 登録備援電話號碼,進一步確保帳戶安全      | > |
| 講物、訂閱和預訂資訊       |        |                                            | 性                       |   |
| 信和輸入工具           |        |                                            |                         |   |
| 助工具              |        |                                            |                         |   |
| 您的 Google 雲端硬碟儲存 |        |                                            |                         |   |

| Google |                                                           | <br>0 | 0 |
|--------|-----------------------------------------------------------|-------|---|
|        | 備援電子郵件                                                    |       | 0 |
|        | 如果在您的順戶中偵測到異常活動,或是您的順戶意外遭到辦定,我們就會透過備援電子郵件地址與<br>您聯絡。 廠解詳情 |       |   |
|        | 新增備援電子部件地址                                                |       |   |

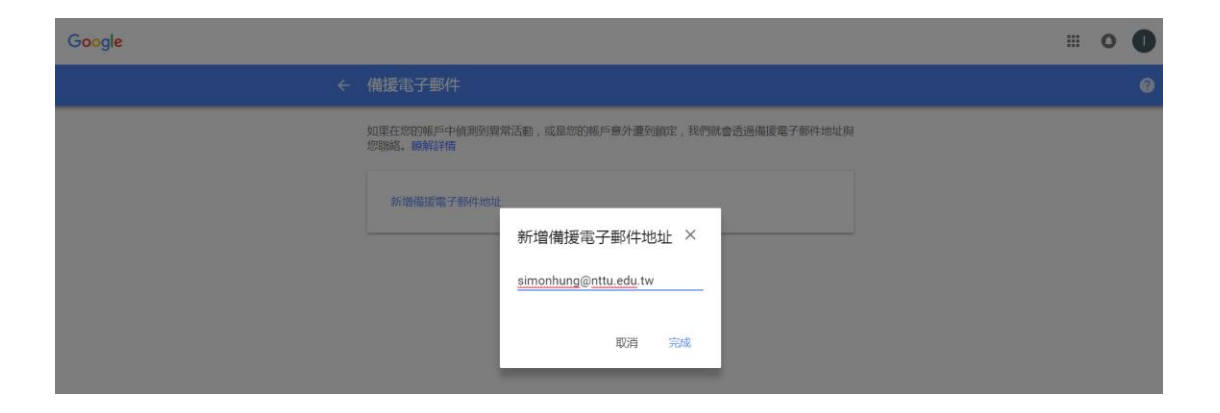

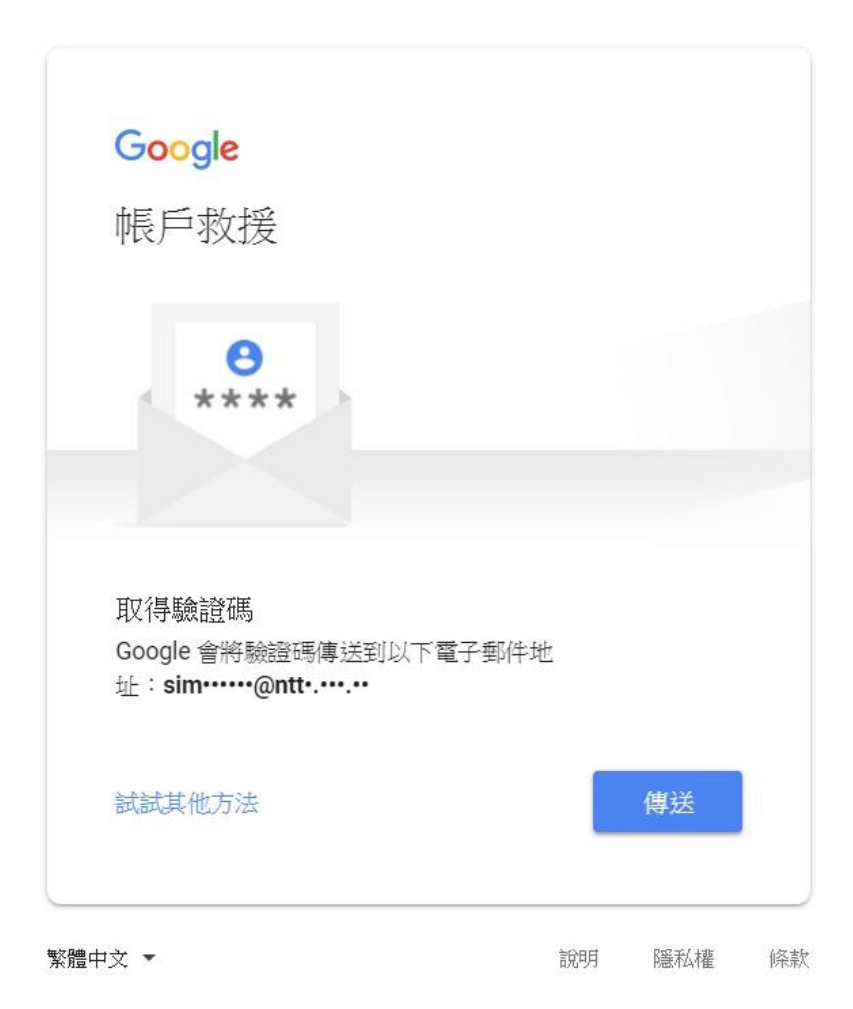

測試忘記密碼

|      | C-test lic-test<br>lic-test@gm.nttu.edu.tw<br>入您的密碼 |        | ~    |    |
|------|-----------------------------------------------------|--------|------|----|
| 志    | 記密碼?                                                |        | 繼續   |    |
| 繁體中文 | •                                                   | 說明     | 隱私權  | 條款 |
|      | <b>Google</b><br>帳戶救援                               |        |      | ~  |
|      | 請輸入你印象中替這個 Google 🕯                                 | 帳戶最後設定 | 已的密碼 |    |
|      | 請輸入你最後設定的密碼<br>                                     |        | à    | 2  |
| [    | 試試其他方法                                              | l      | 繼續   |    |

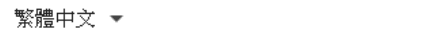

說明 隱私權 條款

| <b>Google</b><br>帳戶救援                                             |    |    |    |
|-------------------------------------------------------------------|----|----|----|
| <b>e</b><br>****                                                  |    |    |    |
| 取得驗證碼<br>Google 會將驗證碼傳送到以下電子郵件地<br>址: <b>sim······@ntt·.···.·</b> |    |    |    |
| 試試其他方法<br>繁體中文 ▼                                                  | 說明 | 傳送 | 條款 |

| 變更密碼       |         |        |       |
|------------|---------|--------|-------|
| 0          |         |        |       |
| 設定一個新的高強   | <u></u> | 與其他網站的 | 密碼重複) |
| 建立密碼       |         |        |       |
|            |         |        | Ø     |
| 至少要有 8 個字元 |         |        |       |
| 確認密碼       |         |        |       |
|            |         |        |       |
|            |         |        |       |